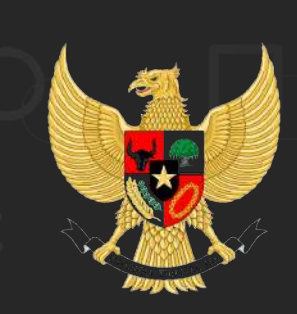

Sistem info Rmasl KeArsipaN Dinamis terintegrasl

SRIKANDI

## Kementerian Pertanian

15 September 2022

Presented on: Ditjen Peternakan dan Kesehatan Hewan SRIKANDI

\* 6 6

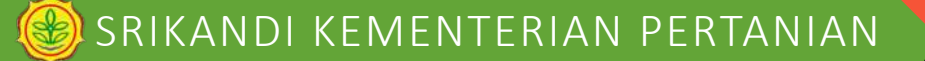

## LANDASAN KEBIJAKAN

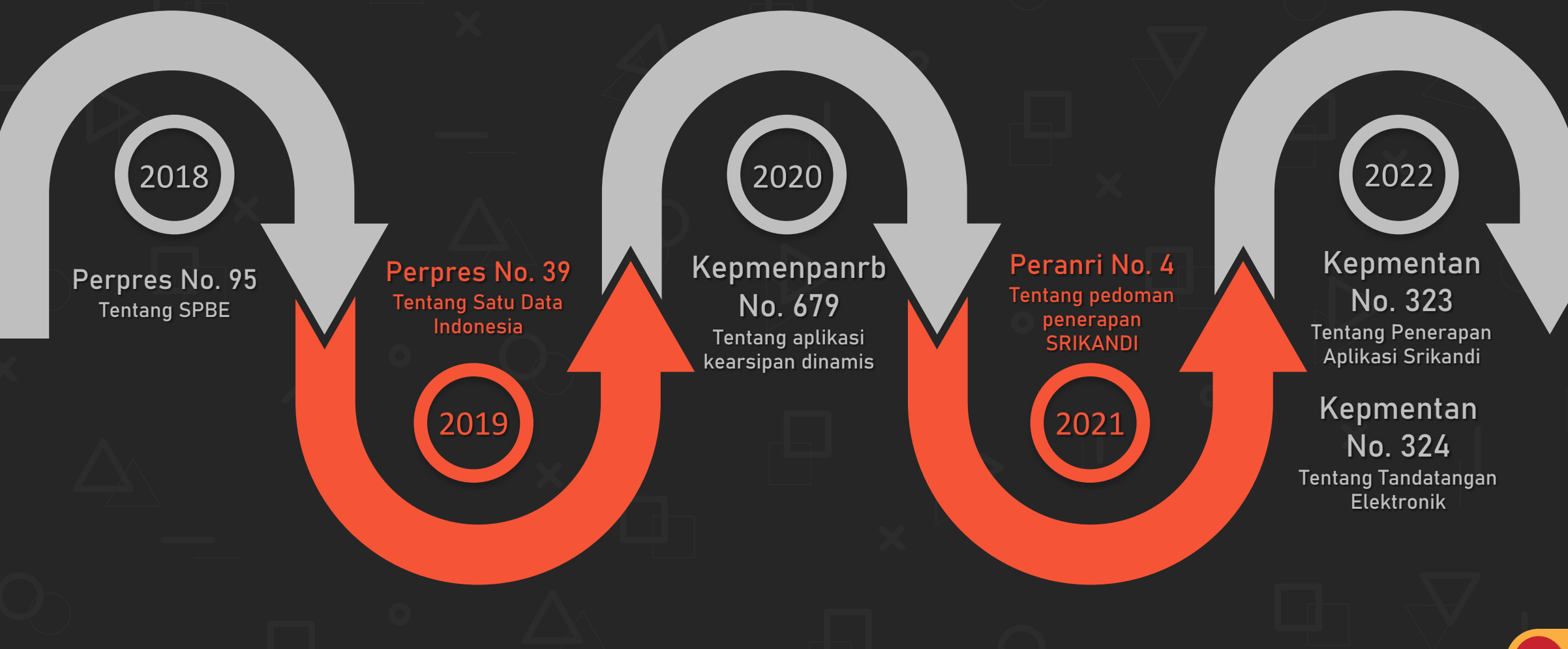

#### SRIKANDI KEMENTERIAN PERTANIAN

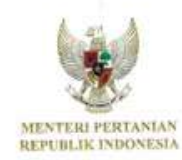

KEPUTUSAN MENTERI PERTANIAN REPUBLIK INDONESIA NOMOR 323/KPTS/TU.120/M/3/2022 TENTANG PENOGUNAAN TANDA TANGAN ELEKTRONIK PADA NASKAH DINAS DI KEMENTERIAN PERTANIAN

DENGAN RAHMAT TUHAN YANG MAHA ESA

MENTERI PERTANIAN REPUBLIK INDONESIA.

- Menimbang ; a. bahwa untuk efisiensi dan efektivitas proses bisnis layanan hirokrasi dalam penciptaan arsip dan/atau dokumen, perlu menerapkan penggunaan tanda tangan elektronik pada naskah dinas di Kementerian Pertanian;
  - b, bahwa berdasarkan pertimbangan sebagaimana dimaksud dalam huruf a, perlu menetapkan Keputusan Menteri Pertanian tentang Penggunaan Tanda Tangan Elektronik pada Naskah Dinas di Kementerian Pertanian;
- Mengingat : 1. Pasal 17 ayat (3) Undang-Undang Dasar Negara Republik Indonesia Tahun 1945;
  - 2. Undang-Undang Nomor 39 Tahun 2008 tentang Kementerian Negara (Lembaran Negara Republik Indonesia Tahun 2008 Nomor 166, Tambahan Lembaran Negara Republik Indonesia Nomor 4916);
  - 3. Peraturan Presiden Nomor 45 Tahun 2015 tentang Kementerian Pertanian (Lembaran Negara Republik Indonesia Tahun 2015 Nomor 85);

### Kepmentan Nomor 323/2022

#### **Tentang Penggunaan Tanda Tangan Elektronik** Pada Naskah Dinas **Di Kementerian Pertanian**

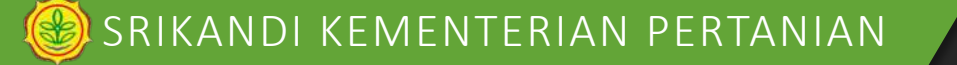

Surat Keputusan

Surat Perintah 🤇

Nota Dinas

Surat Tugas O Surat Edaran Menerapkan TANDA TANGAN ELEKTRONIK Dalam Penciptaan Naskah Dinas Di Kementerian Pertanian Surat Dinas O Undangan

#### Kepmentan Nomor 323/2022 Tentang Penggunaan Tanda Tangan Elektronik Pada Naskah Dinas

**Di Kementerian Pertanian** 

🕑 SRIKANDI KEMENTERIAN PERTANIAN

#### PENANDATANGAN NASKAH DINAS DAPAT DILAKUKAN SECARA NONELEKTRONIK/ KONVENSIONAL, JIKA INFRASTRUKTUR DAN SISTEM TANDA TANGAN ELEKTRONIK :

a. masih dalam tahap pembangunan;

b. sedang dalam proses penyempurnaan;

c. mengalami gangguan; dan/atau

d. tidak dapat diakses/digunakan,

## BENTUK DAN FORMAT TANDA TANGAN ELEKTRONIK

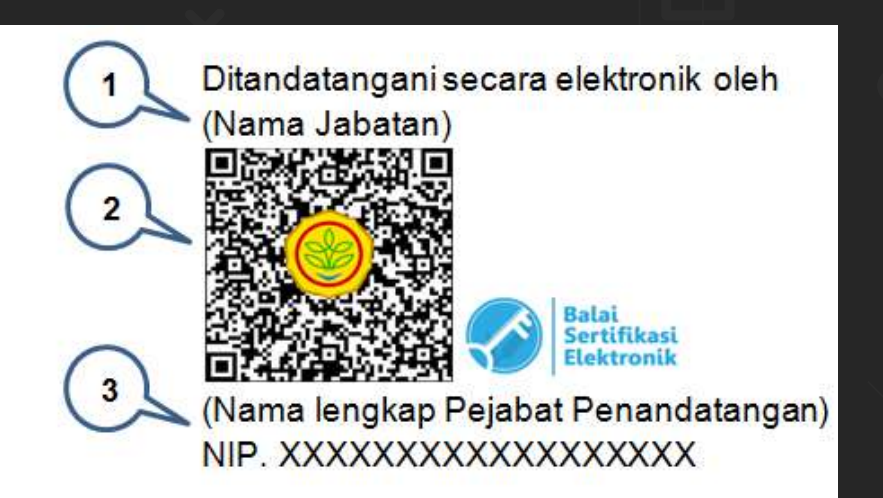

Dokumen ini telah ditandatangani secara elektronik menggunakan sertifikat elektronik yang diterbitkan oleh Badan Sertifikasi Elektronik (BSRE-BSSN)

Tata letak penulisan ruang tanda tangan berada di kanan bawah

Penjelasan:

Nomor 1 : Nama Jabatan Penandatangan.

Nomor 2 : Besar QR-Code sebesar 4 (empat) kali enter single ukuran huruf 12, dan mencantumkan logo Balai Sertifikasi Elektronik (BSRE-BSSN) di sampingnya.

Nomor 3 : Nama lengkap (sesuai dengan ketentuan penulisan dalam Peraturan Menteri Pertanian mengenai Tata Naskah Dinas).

Nomor 4 : Penjelasan sebagai keterangan keabsahan/autentikasi tanda tangan elektronik.

#### SRIKANDI KEMENTERIAN PERTANIAN

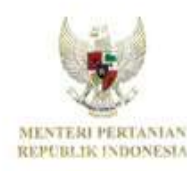

KEPUTUSAN MENTERI PERTANIAN REPUBLIK INDONESIA NOMOR 324/0215/TJ: 110/04/3/2022 TENTANO PENERAPAN APLIKASI SISTEM INFORMASI KEARSIPAN DINAMIS TERINTEORASI (SRIKANDI) DI KEMENTERIAN PERTANIAN

DENGAN RAHMAT TUHAN YANG MAHA ESA

MENTERI PERTANIAN REPUBLIK INDONESIA.

- Menimbang : a. bahwa untuk efektivitas penyelenggaraan Sistem Pemerintahan Berbasis Elektronik di Kementerian Pertanian, perlu menerapkan Sistem Informasi Kearsipan Dinamis Terintegrasi (SRIKANDI) sesuai dengan Keputusan Menteri Pendayagunaan Aparatur Negara dan Reformasi Birokrasi Nomor 679 Tahun 2020 tentang Aplikasi Umum Bidang Kearsipan Dinamis;
  - b. hahwa berdasarkan pertimbangan sebagaimana dimaksud dalam huruf a, perlu menetapkan Keputusan Menteri Pertanian tentang Penerapan Aplikasi Sistem Informasi Kearsipan Dinamis Terintegrasi (SRIKANDI) di Kementerian Pertanian;
- Mengingat : 1. Pasal 17 ayat (3) Undang-Undang Dasar Negara Republik Indonesia Tahun 1945;
  - Undang-Undang Nomor 39 Tahun 2008 tentang Kementerian Negara (Lembaran Negara Republik Indonesia Tahun 2008 Nomor 166, Tambahan Lembaran Negara Republik Indonesia Nomor 4916);

### Kepmentan Nomor 324/2022

Tentang Penerapan Aplikasi Sistem Informasi Kearsipan Dinamis Terintegrasi (SRIKANDI) di Kementerian Pertanian Penggunaan 🤇

Pemeliharaan

Menerapkan Aplikasi SRIKANDI Dalam Pengelolaan Arsip Di Kementerian Pertanian

Penciptaan 🔾

## Kepmentan Nomor 324/2022

Tentang Penerapan Aplikasi Sistem Informasi Kearsipan Dinamis Terintegrasi (SRIKANDI) di Kementerian Pertanian

Penyusutan

#### **NASKAH DINAS ELEKTRONIK** hasil implementasi aplikasi SRIKANDI :

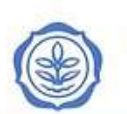

#### KEMENTERIAN PERTANIAN DIREKTORAT JENDERAL TANAMAN PANGAN

JALAN AUP Ns. 3 PASAR MINIGOLI, JAKARTA SELATAN 12520 KOTAK POS 7264 & 730 / JACS PM TELEPON (521) 7000519, 78524669, FAKSIMLE (521) 7000309 WESSTE: timamangangan pertanlan go.3d

NOTA DINAS NOMOR: 1892/TU.020/C.1/06/2022

 Yth.
 1. Direktur Serealia

 2. Direktur Aneka Kacang dan Umbi

 3. Direktur PPHTP

 4. Koordinator Data, Evaluasi dan Pelaporan Setditjen TP

 5. Koordinator Perencanaan Setditjen TP

 6. Kepala Bagian Umum Setditjen TP

 Dari
 1. Sekretaris Direktorat Jenderal Tanaman Pangan

 Hal
 Undangan Rapat

Tanggal: 07 Juni 2022

Menindaklanjuti arahan Menteri Pertanian dalam rangka mengantisipasi terjadinya kekurangan pangan, kami mohon Saudara dapat hadir atau menugaskan anggota yang kompeten pada Rapat Koordinasi Penyusunan Strategi Peningkatan Produksi Singkong dan Sorgum yang akan dilaksanakan pada:

| hari/tanggal | 4 | Rabu, 8 Juni 2022                       |
|--------------|---|-----------------------------------------|
| waktu        | 1 | 09.00 WIB – selesal                     |
| tempat       | 4 | Oproom Direktur Jenderal Tanaman Pangar |

Atas perhatian dan kehadirannya, kami sampaikan terima kasih

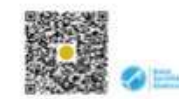

Ir. Bambang Pamuji, M.Si

Tembusan: Direktur Jenderal Tanaman Pangan

KEMENTERIAN PERTANIAN SEKRETARIAT JENDERAL JALAN HARSONO RM NOMOR 8 PASAR MINOGU, JAKARTA 125R KOTAK POS 83/12/30/PASARMINGGU TELEPON (021) 7604116 - 7806131, FAKSWILI (021) 7816180 WESSTE Inter Apertation (p. )d B-2974/TU.110/A.5/06/2022 08 Juni 2022 Nomor Sifat Biasa Tiga Berkas Lampiran Forum Arsiparis Kementerian Pertanian Hal Yth. (daftar terlampir) di Tempat Dalam rangka pembinaan terhadap pejabat Fungsional Arsiparis guna mewujudkan Arsiparis Kementerian Pertanian yang profesional dalam melaksanakan fungsi dan tugasnya, Biro Umum dan Pengadaan akan menyelenggarakan kegiatan Forum Arsiparis Kementerian Pertanian, yang direncanakan akan dilaksanakan pada: bari / tanneal Solaca – Kamie / 28 – 30 1 mi 2022

| Contract of the second second second | - SPOTNERS POINT LO SPOTNER LONG                         |
|--------------------------------------|----------------------------------------------------------|
| tempat                               | Balai Besar Pelatihan Pertanian Lembang                  |
|                                      | Jl. Kayu Ambon No.82, Kayuambon, Kec. Lembang, Kabupaten |
|                                      | Bandung Barat, Jawa Barat 40391                          |
| acara                                | : Jadwal terlampir.                                      |
|                                      |                                                          |

Sehubungan dengan hal tersebut, kami harapkan Saudara agar menugaskan Arsiparis di lingkup Unit Kerja Saudara sebagaimana daltar terlampir untuk hadir pada acara dimaksud. Untuk konfirmasi kehadiran peserta dapat membuka tautan https://bit.lytkonfirmasi/forumArsipariaKementan2022.

Biaya akomodasi dan konsumsi selama pelaksanaan kegiatan ditanggung oleh Biro Umum dan Pengadaan, sedangkan biaya transportasi dan uang saku ditanggung oleh masingmasing Umit Kerja.

Atas perhatian dan kerjasama Saudara, disampaikan terima kasih.

Ditandatangani secara elektronik oleh Kepala Biro Umum dan Pengadaan,

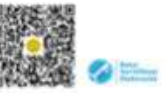

Dr. Akhmad Musyafak, S.P., M.P. NIP 197304051999031001

Tembusan: Sekretaris Jenderal.

Dokumen ini Islah dilandalangani aacara elektronik yang dilarbikan oleh Balai Sertikkaa Elektronik (BSrE), BSSN

| ,<br>sala Birc<br>cretariat<br>tanian<br>npat | 9 Umum dan Pengadaan<br>Jenderal Kementerian                                                                                                    |                                   | 14 Juni 2022                                                                                      |
|-----------------------------------------------|----------------------------------------------------------------------------------------------------|-----------------------------------|---------------------------------------------------------------------------------------------------|
|                                               | SUR<br>Nomor: 154                                                                                                    | AT PENGANTAR<br>55/TU.140/K.1/06/ | 2022                                                                                              |
| NO                                            | JENIS SURAT YANG                                                                                                    | BANYAKNYA                         | KETERANGAN                                                                                        |
| 1.                                            | Berkas Permohonan<br>Pemusnahan Arsip<br>Dokumen Operasional<br>Karantina Hewan, Arsip<br>Dokumen Operasional<br>Karantina Hewan Balai<br>Karantina Hewan Balai<br>Karantina 2010<br>2010 -2016.<br>Jumlah 6.702 berkas | Satu Berkas                       | Disampaikan dengar<br>hormat untuk dapa<br>diketahui dar<br>dipergunskan<br>sebagaimana mestinya. |

Dokumen in telah ditandatangani secara elektronik yang diterbitkan oleh Balai Sentilikasi Elektronik (ISS/E), 8SSN

9

#### DITJEN TANAMAN PANGAN

Dokumen ini felah dilandalangani secara diskironik want dilarbikan oleh Balai Sertilikasi Elaktronik (IIS)F1 855W

#### **BIRO UMUM DAN PENGADAAN**

**BADAN KARANTINA** 

## Halaman Depan

Versi Bimtek 

https://srikandi.layanan.go.id
Versi Live 

https://srikandi.arsip.go.id

**SRIKANDI** 

#### Selamat Datang di SRIKANDI

Sistem Informasi Kearsipan Dinamis Terintegrasi

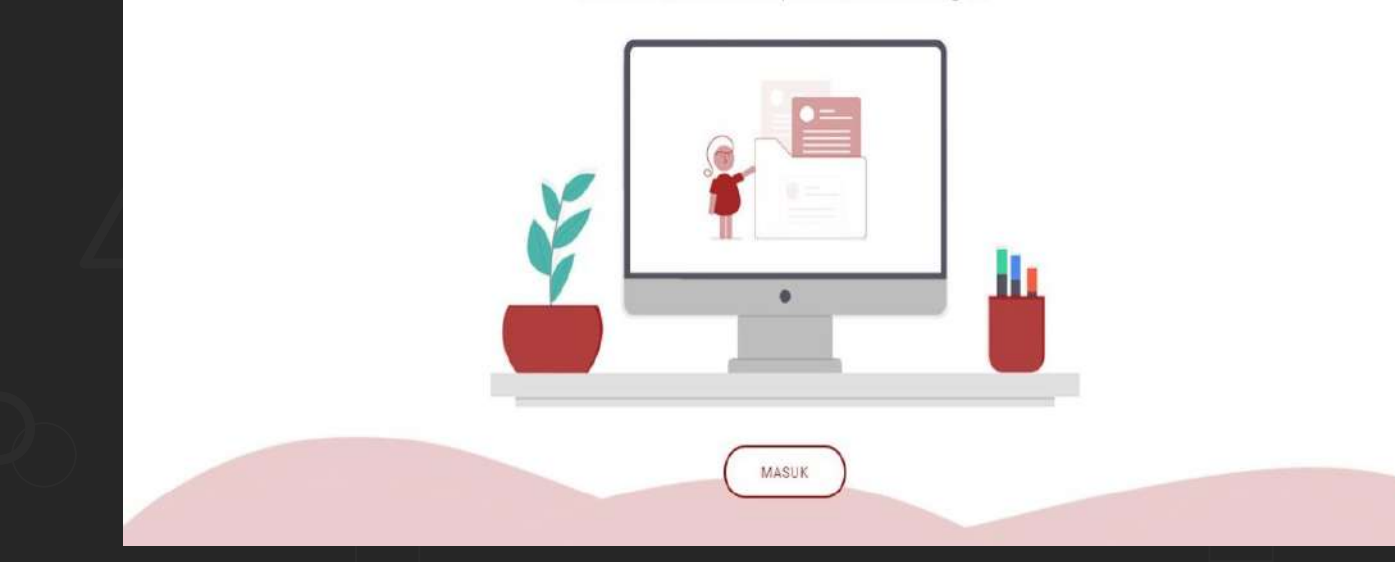

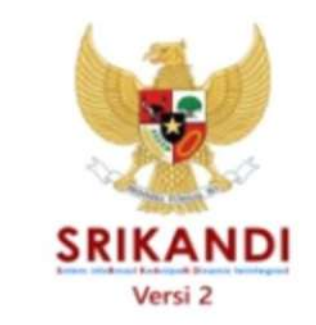

Masuk ke akun Anda Masukkan kredensial Anda di bawah ini

Nama Pengguna

🔒 Kata Sandi

Masuk 🕥

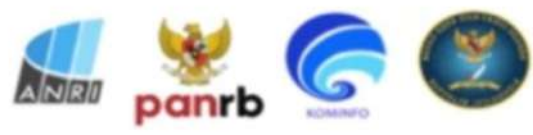

Copyright © Pemerintah Indonesia

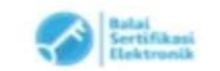

## FITUR SRIKANDI

**Registrasi Surat Masuk (Konvensional)** Penciptaan Arsip secara elektronik Pendandatangan secara Elektronik (Sertifikat Elektronik) / Non Elektronik Pengiriman surat/naskah antar K/L/D secara elektronik Histori Tindaklanjut naskah/surat Pemberkasan Penyusutan Arsip Aktif -> Inaktif Penyusutan Arsip Inaktif -> Musnah/Permanen Penyerahan Arsip Permanen -> Aplikasi SIKS

#### SRIKANDI KEMENTERIAN PERTANIAN

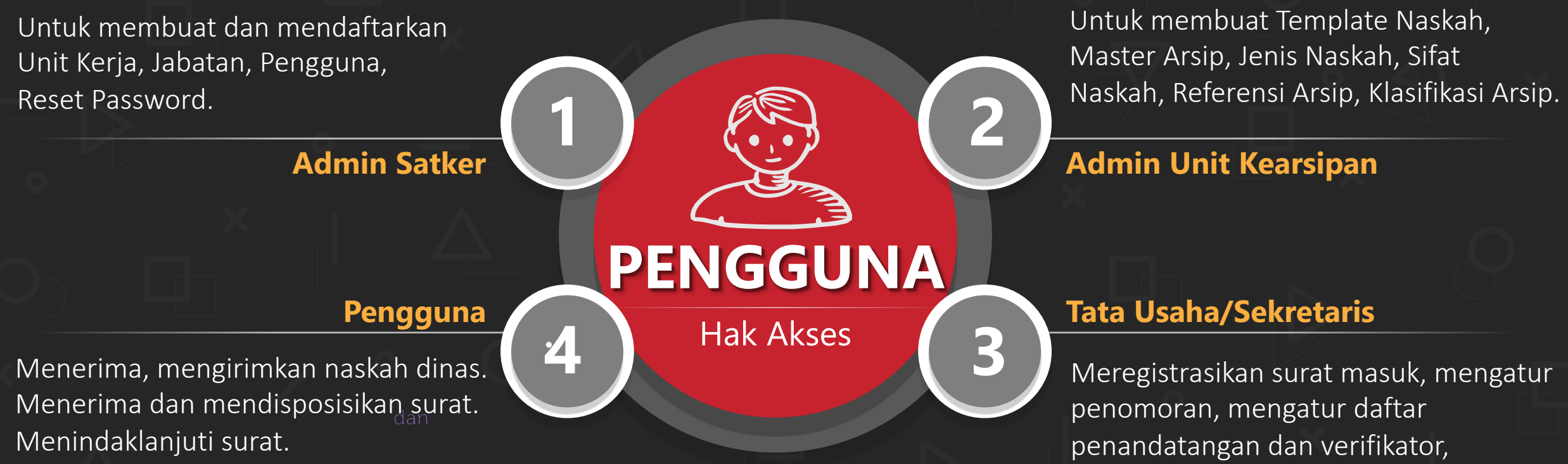

Membuat draft naskah dinas.

#### 1

melakukan pemberkasan.

## **Admin Satker**

| 😻 SRIKANDI                                                   |                                                                                     |                                                                                                    | 👃 Hek Akses: Admin Satker / OPD 📀 🗸                                                 |
|--------------------------------------------------------------|-------------------------------------------------------------------------------------|----------------------------------------------------------------------------------------------------|-------------------------------------------------------------------------------------|
| Admin Ditjen PSP<br>ADMIN DITJEN PSP-<br>DIREKTORAT JENDERAL | Beranda - Selamat datang, Admin Ditjen PSP !                                        |                                                                                                    |                                                                                     |
| PRASARANA DAN SARANA<br>PERTANIAN - Kementerian              |                                                                                     | 🜲 Hak Akses: Admin Sabler / OPD 🍥 -                                                                                                    |                                                                                     |
| coba pertantan i                                             | gē Unit Kerja / Satker - List                                                       | + Bluet bird                                                                                                    | Password :                                                                          |
| ☆ Beranda                                                    | 🔝 Daltar Unit Kerja                                                                 | -                                                                                                    |                                                                                     |
|                                                              | Filter Keth until meetilites. Q.                                                    | ₽ Pengguna - List                                                                                                    | + Buetharu                                                                          |
| 📕 Administrasi 🗸 🗸                                           | Nama      Induk Unit Kerja / Satiler                                                |                                                                                                    |                                                                                     |
| Unit Keria                                                   | BAGIAN UMUM PSP SEKRETARIAT DIREKTORAT JENDERAL PRASA                               | Filter Kerlk untik mentiliter, Q.                                                                                                    | Menenpolian. 10 +                                                                   |
| oran norpa                                                   | DIREKTORAT ALAT DAN MESIN PERTANIAN DIREKTORAT JENDERAL PRASARANA DAN SA            | RANA PERTANAN Hak Aksee ~ Nama C Email C Nama D Instans                                                                                                    | //UnitKerja O Jabatan I Status I Akai                                               |
| Jabatan                                                      | DIREKTORAT IRGASI                                                                   | RAMA PERTANANA<br>Uhri Kearaban<br>Uhri Kearaban<br>Uhri Kearaban<br>Uhri Kearaban<br>Uhri Kearaban<br>Diten<br>Station<br>Diten<br>Station<br>Diten<br>Diten<br>Diten<br>Station<br>Diten<br>Station<br>Diten<br>Diten<br>Di<br>Diten<br>Diten<br>Diten<br>Di | IORAT JENUERAL, PRASARANA DAN ADMIN DIJEN per                                       |
| Pencouna                                                     | DREKTORAT JENDERAL PRASARIANA DAN SARANA PÉRTANIAN MENTERI PERTANIAN                | Admin Satter / Learn Cours BOB                                                                                                    | ORAT JENIERAL PRASARAMA DAM ADMIN DI JEN                                            |
|                                                              | DIREN URAL PEMERAWAREEN ARAAN DIREN URAL MANAN DIREN URAL JENDERAL PRASMARIN URA SA | DVIPT belazonov<br>DSD vacuu oriču Los, agruučnih Tivesu dvor<br>agruučnih Tivesu oriču Los, agruučnih Tivesu dvor<br>agruučnih Tivesu oriču Los, agruučnih Tivesu dvor<br>agruučnih Tivesu oriču Los, agruučnih Tivesu dvor<br>agruučnih Tivesu oriču Los, agruučnih Tivesu dvor<br>agruučnih Tivesu oriču Los, agruučnih Tivesu dvor<br>agruučnih Tivesu oriču dvor<br>agruučnih Tivesu oriču dvor<br>agruučnih Tivesu oriču dvor<br>agruučnih Tivesu oriču dvor<br>agruučnih Tivesu oriču dvor<br>agruučnih Tivesu oriču dvor<br>agruučnih Tivesu oriču dvor<br>agrupi dvor<br>agrupi                                                                                                    | A PERTANAN POP C                                                                    |
|                                                              | DIRENTORAT PUFUK DAN PERTISDA 🎽 Jabatan - List                                      | Menampilian 1 sampai 2 dari 2 ertri                                                                                                    |                                                                                     |
|                                                              | KELOMPOK BASIS DATA LAHAN                                                           |                                                                                                    |                                                                                     |
|                                                              | KELOMPOK DATA EVALUASI DAN PELAPORAN<br>KELOMPOK INLIM, KONSERVASI ARI DAN LINKK    |                                                                                                    |                                                                                     |
|                                                              | Filter. Ketik untuk memfilter Q.                                                    |                                                                                                    |                                                                                     |
|                                                              | Nama ~ Instansi / Unit Kerja                                                        | © 2022 Perferintato Indonesia                                                                                                    | SRKADUVers 2                                                                        |
|                                                              | ADMIN DITJEN PSP DIREKTORAT JENDE                                                   | RAL PRASARANA DAN SARANA PERTANIAN                                                                                                    | MOF 1                                                                               |
|                                                              | Menampilkan 1 sampai 1 dari Tentri                                                  |                                                                                                    |                                                                                     |
|                                                              |                                                                                     |                                                                                                    | 7                                                                                   |
|                                                              | © 2022. Pemerintah Indones                                                          | ftur bagan<br>kami membuat boryak per                                                                                                    | 17 trebyek sedang dipertular<br>thelan dan alan segara kun tial<br>SRIKANDI Versi 2 |
|                                                              |                                                                                     |                                                                                                    |                                                                                     |

## **Admin Satker**

Menn Unit Kerja/Sather

| ≡                                                            | 4                                                              | 😓 Hak Akses: Admin Satker / OPD 🛛 🔛 🗸                                                                                                    |                           |             |
|--------------------------------------------------------------|----------------------------------------------------------------|----------------------------------------------------------------------------------------------------|---------------------------|-------------|
| 1 Unit Kerja / Satker - List                                 |                                                                | + Buat bank                                                                                                    |                           |             |
| 📘 Daftar Unit Kerja                                          |                                                                | 監督 Unit Kerja / Satker - Buat Baru                                                                                                    |                           | €- Karnbali |
| Filter: Ketik untuk memfilter Q                              |                                                                | Menari Form Unit Kerja / Satker Baru                                                                                                    |                           |             |
| Nama                                                         | Induk Unit Kerja / Satker                                      | C Sta Pilih Instanol / Unit Kerja                                                                                                    | Alamat - Mamildoor alamat |             |
| BAGIAN UMUM PSP                                              | SEKRETARIAT DIREKTORAT JENDERAL PRASARANA DAN SARANA PERTANIAN | Nama Unit Kerja / Satker *<br>Manudićan Mama Unit kerja                                                                                                    |                           |             |
| DIREKTORAT ALAT DAN MESIN PERTANIAN                          | DIREKTORAT JENDERAL PRASARANA DAN SARANA PERTANIAN             | Singkatan *                                                                                                    |                           |             |
| DIREKTORAT IRIGASI 👔 Unit Kerja / Satker - Edit              | ¢- Kentali                                                     | Mauddan singkatan                                                                                                    |                           | ĥ           |
| DIREKTORAT JENDERAL PRASARAN                                 |                                                                | Masukkan kode                                                                                                    |                           |             |
|                                                              | Status                                                         | 1                                                                                                    |                           | Simpan      |
| DIREKTORAT PERLUASAN DAN PERI<br>Nurra Unit Kerja / Sakker * | x -                                                            | Long The Long The Lon |                           |             |
| DIREKTORAT PUPUK DAN PESTISIDI                               | Manddian sherat.                                               |                                                                                                    |                           |             |
| KELOMPOK BASIS DATA LAHAN                                    |                                                                | AKTIF 🧷                                                                                                    |                           |             |
| KELOMPOK DATA EVALUASI DAN PE or                             |                                                                | AKTIF //                                                                                                    |                           |             |
| KELOMPOK IKLIM, KONSERVASI AIR                               | M. Berner                                                      | AKTIF                                                                                                    |                           |             |
|                                                              |                                                                |                                                                                                    |                           | V [14]      |

## **Admin Satker**

Menn Jabatan 🍰 Jabatan - List

| Jabatan - List                      |                                                    | +            | Buat baru |
|-------------------------------------|----------------------------------------------------|--------------|-----------|
|                                     |                                                    |              |           |
| E Daftar Jabatan                    |                                                    |              | -         |
| Filter: Ketik untuk memfilter Q     |                                                    | Menampilkan: | 10 ~      |
| Nama                                | Instansi / Unit Kerja                              | Status 0     | Aksi      |
| ADMIN DITJEN PSP                    | DIREKTORAT JENDERAL PRASARANA DAN SARANA PERTANIAN | AKTIF        | 1         |
| Menampilkan 1 sampai 1 dari 1 entri |                                                    | -            | ٦ -       |
|                                     |                                                    |              |           |

| _     |   |
|-------|---|
|       |   |
|       |   |
| <br>  | _ |
| - CO. |   |
|       |   |
|       |   |
|       |   |
|       |   |
|       |   |

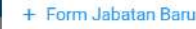

List

ampai 1 dari 1 entri-

| Nama Jabatan *        |       |      |
|-----------------------|-------|------|
| Masukkan nama jabatan |       |      |
| Unit Kerja / Satker * |       |      |
| Pilih Unit Kerja      |       |      |
| Induk Jabatan         |       |      |
| Pilih Jabatan         |       |      |
|                       |       | _    |
|                       | Batal | Simp |

#### 🛞 SRIKANDI KEMENTERIAN PERTANIAN

## **Admin Satker**

A Pe

| M                     | enn i                        | Penggu                    | mal              | User                                                  | Form Buat P<br>Nomor Induk Pe<br>Masukkan No | engguna<br>Igawal *<br>Imor Induk Pegawai. |                 |        | Hak Akses *<br>PRIh Hak Akses _                           |             |
|-----------------------|------------------------------|---------------------------|------------------|-------------------------------------------------------|----------------------------------------------|--------------------------------------------|-----------------|--------|-----------------------------------------------------------|-------------|
|                       |                              |                           |                  |                                                       | NIK*                                         |                                            |                 |        | Instansi / Unit Kerja *                                   |             |
| . Pengguna - L        | ist                          |                           |                  |                                                       | Masokkan Ni                                  | κ.                                         | + Buat baru     |        | Pilih Instanal / Unit Kerja<br>Jabatan *<br>Pilih Jabatan | ~           |
|                       |                              |                           |                  |                                                       |                                              |                                            |                 |        | Grup Jabatan                                              |             |
| Filter: Ketik untu    | k memfilterQ                 |                           |                  |                                                       |                                              | Mer                                        | nampilkan: 10 ~ |        | Jenis Pengguna                                            |             |
| Hak Akses 🔺           | Nama 0                       | Email 0                   | Nama<br>Pengguna | Instansi / Unit Kerja 🗢                               | Jabatan 0                                    | Status 0                                   | Aksi            |        | Pillh Jenis Pengguna<br>Foto                              |             |
| Unit Kearsipan        | Unit Kearsipan Ditjen<br>PSP | 22365165482201@mail.go.id | uk2psp           | DIREKTORAT JENDERAL PRASARANA DAN<br>SARANA PERTANIAN | ADMIN DITJEN                                 | AKTIF                                      | ð 🖉 🖻           |        | No file selected<br>Format yang didukung: jpg jpeg png    | Choose Filo |
| Admin Satker /<br>OPD | Admin Ditjen PSP             | adminpsp@kementan.go.id   | admin.psp        | DIREKTORAT JENDERAL PRASARANA DAN<br>SARANA PERTANIAN | ADMIN DITJEN<br>PSP                          | AKTIF                                      | 5 1             | Kosong |                                                           |             |
| Menampilkan 1 samj    | pai 2 dari 2 entri           |                           |                  |                                                       |                                              |                                            |                 |        |                                                           |             |

🛓 Pengguna - Baru

← Kembali

## Unit Kearsipan

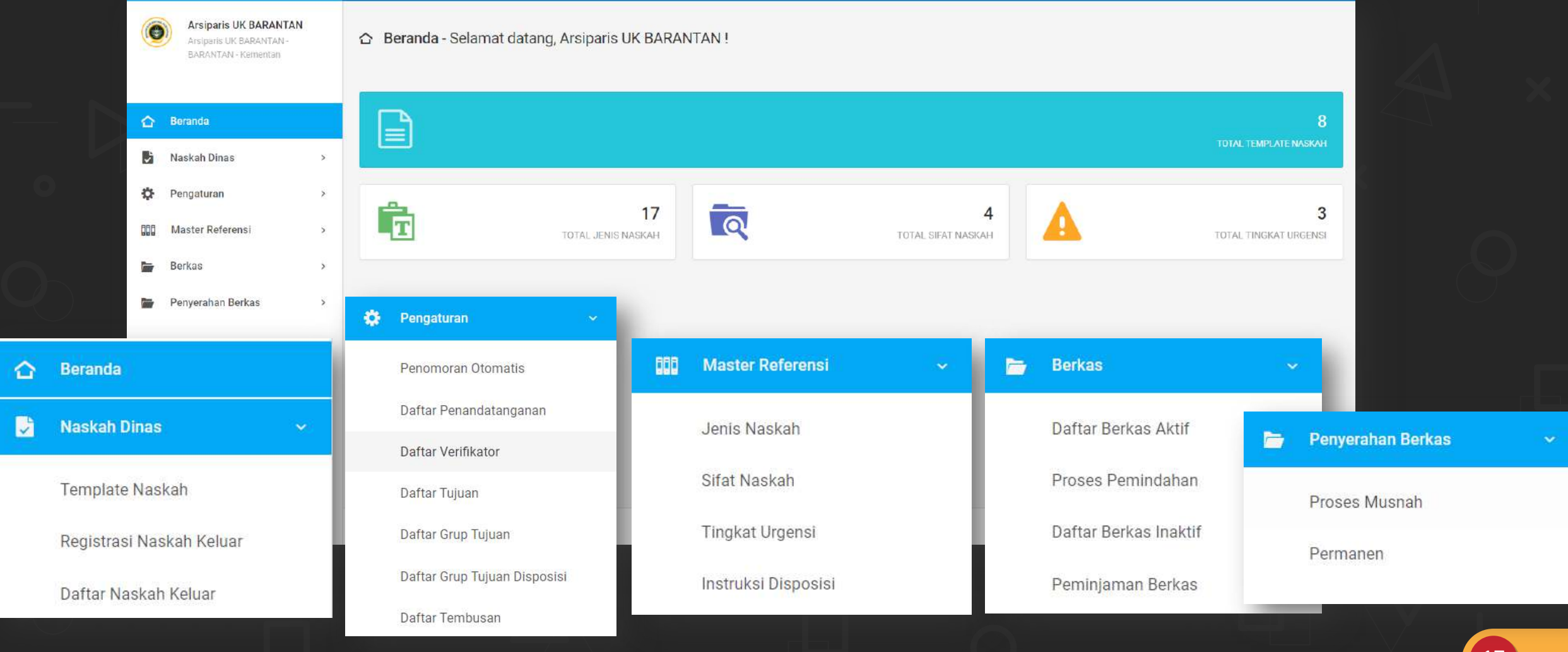

## Tata Usaha/Sekretaris

| 😻 SRIKANDI                                                                                                    |                                               | Pencatat Surat Utama                         |                                               |         | 🤱 Hak Akses: Tata Usaha / Sekretaris  | • 🔘 ~            |                  |   | )                         |      |
|----------------------------------------------------------------------------------------------------|-----------------------------------------------|----------------------------------------------|-----------------------------------------------|---------|---------------------------------------|------------------|------------------|---|---------------------------|------|
| Nutrita Aprianthy, A.Md.<br>PEREATAT DURAT BIRD UR-<br>BIRD UMURD DAN<br>PENGALAAN - Remembran<br>oblo pertaine | Beranda - Selamat datang, Nurlita Aprianthy,  | , A.Md, !                                    |                                               |         | Naskah Dinas                          |                  | · 7              | ٠ | Pengaturan                | ~    |
| 🛆 Beranda                                                                                                    |                                               | NASK/<br>Total status naskah keluar derunask | AH DINAS<br>ah masuk pada menu "NASKAH DINAS" |         | Registrasi Naskah Ma                  | asuk             |                  |   | Penomoran Otomatis        |      |
| Naskah Dinas >                                                                                                  |                                               | NASKA                                        | HKELUAR                                       |         |                                       |                  |                  |   | Daftar Penandatanganan    |      |
| ☑ Log Naskah >                                                                                                  | 0<br>National and an Discontinuari            |                                              | 0<br>u dinai Tanta Tanga                      |         | Registrasi Naskah Kel                 | luar             |                  |   | Daftar Verifikator        |      |
| 🛟 Pengaturan s                                                                                                  | noese jong usern vrvenmese.                   | , reactors yong valu                         | n vives survey samples                        |         | Naskah Masuk                          |                  |                  |   | Doftor Tuiuon             |      |
| 🖕 Berkas >                                                                                                    | 0<br>NASKAH HELIJAH YANG BELIJIM DIBERHASIKAN | Ŧ                                            | 6<br>NASKAH MASUK YAND BELLIM DIBERKASKAN     |         | Naskah Keluar                         | ø                | Log Naskah       |   | Daftar Grup Tujuan        |      |
|                                                                                                    |                                               | LOG 1<br>Total status naskah kaluar dan nas  | IASKAH<br>kah masuk pada menu "LOG NASKAH"    |         | Naskah Disposisi                      |                  | Naskah Masuk     |   | Daftar Grup Tujuan Dispos | sisi |
|                                                                                                    |                                               | NASKAH KELUAR                                |                                               |         |                                       |                  |                  |   | Dofter Tombuson           |      |
|                                                                                                    |                                               | ø                                            | 4                                             |         | Template Naskah                       |                  | Naskah Keluar    |   | Dartar rembusan           |      |
|                                                                                                    | 0<br>Naskah yang belum Diverifikasi           | 0<br>Naskah yang belum diberi Tanda Tangan   | 0<br>Naskah yang belum Dikirim                | -       | 0<br>Naskah yang belum <b>Dikirim</b> |                  |                  |   |                           |      |
|                                                                                                    | © 2022. Pemerintah Indonesia                  |                                              | 🗁 Berkas                                      |         | ~                                     | SRIKANDI Versi 2 | Naskah Disposisi |   |                           |      |
|                                                                                                    |                                               |                                              | Daftar Berkas                                 | s Aktif |                                       |                  |                  |   |                           |      |
|                                                                                                    |                                               |                                              | Daftar Pembe                                  | erkasan | Mandiri                               |                  |                  |   |                           |      |
|                                                                                                    |                                               |                                              | Proses Pemir                                  | ndahan  |                                       |                  |                  |   |                           | 10   |
|                                                                                                    |                                               |                                              |                                               |         |                                       |                  |                  |   |                           | 10   |

## Pengguna/User

| *  | SRIKANDI                                                                                                    |                                            |                                                |                             | 🌲 Hak Akses: User 🛛 🗸 🗸                     |
|----|----------------------------------------------------------------------------------------------------|--------------------------------------------|------------------------------------------------|-----------------------------|---------------------------------------------|
|    | Dr. Akhmad Musyafak,<br>S.P., M.P.<br>Kepala Biro Umum dan<br>Pengadaan - BiRO UMUM DAN<br>PENGADAAN - Xementerian | Beranda - Selamat datang, Dr. Akhmad Musya | fak, S.P., M.P. !                              |                             |                                             |
|    | cobe pertanian                                                                                                    | Ø                                          |                                                | 4                           |                                             |
| ۵  | Beranda                                                                                                    | 0<br>Naskah yang belum diberi Tanda Tangan | Nas                                            | 1<br>seh yang belum Dikirim | 0<br>Naskah yang belum Diverifikasi         |
| ø  | Tandatangan Naskah                                                                                                 |                                            |                                                |                             |                                             |
| □7 | Registras <mark>i Naskah Kel</mark> uar                                                                            | J.                                         | <b>e</b>                                       | 53                          | ب                                           |
| Ĩ  | Template Naskah                                                                                                    | 1                                          | 3                                              | 0                           | 0                                           |
| D  | Verifikasi Naskah                                                                                                  | Naskan Masuk yang belum Dibaca             | Naskah Masuk yang belum <b>Ditindakianjuti</b> | Disposisi yang belum Dibaca | Eisposisi yang belum <b>Ditindaklanjuti</b> |
| Ţ, | Naskah Masuk                                                                                                    |                                            |                                                |                             |                                             |
| +  | Naska <mark>h K</mark> eluar                                                                                       | 0                                          |                                                |                             |                                             |
| 53 | Daftar Disposisi                                                                                                   | Tembusan yang belum Dibaca                 |                                                |                             |                                             |
| £9 | Log Disposisi                                                                                                    |                                            |                                                |                             |                                             |
| •  | Daftar Tembusan                                                                                                    |                                            |                                                |                             |                                             |
| \$ | Pengaturan >                                                                                                    |                                            |                                                |                             |                                             |
|    | Berkas >                                                                                                    |                                            |                                                |                             |                                             |
|    |                                                                                                    |                                            |                                                |                             |                                             |
|    |                                                                                                    |                                            |                                                |                             |                                             |
|    |                                                                                                    | © 2022. Pemerintah Indonesia               |                                                |                             | SRIKANDI Versi 2                            |

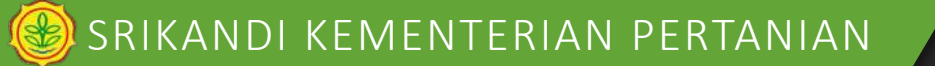

Pengguna/User Menn Tandatangan Maskah

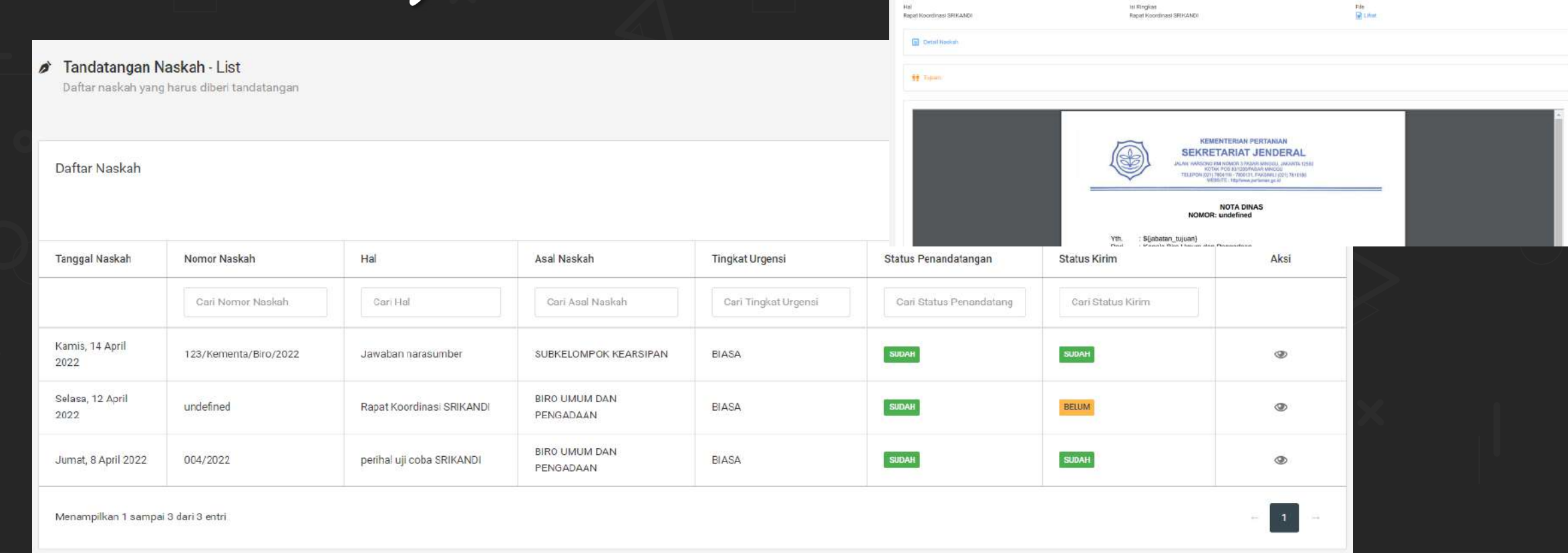

Naskah Keluar - List

Nomor Referensi

TENSADA

Nomiar Nesikah

undefined

🗵 Batal Klem 🛹 Kirim Suzat 🗧 Kembal

Tariggal Naskah

telasa, 12 April 2022

Naskah ini belum dikiri

#### 🛞 SRIKANDI KEMENTERIAN PERTANIAN

## Pengguna/User

Menn Registrasi Naskah

| Form Registrasi Naskah Keluar                                              |               | Apabila di simpan maka Naskah ini dibuat pada hari Senin, 30 Mei |
|----------------------------------------------------------------------------|---------------|------------------------------------------------------------------|
| DETIL ISI NASKAH                                                           |               |                                                                  |
| Dikirimkan melalui *                                                       |               | Hal *                                                            |
| Pilih Unit Kerja                                                           | ×             | Masukkan hal                                                     |
| Jenis Naskah *                                                             |               |                                                                  |
| Pilih Jenis Naskah                                                         | ~             |                                                                  |
| Sifat Neskeh *                                                             |               |                                                                  |
| Pilih Sifat Naskah                                                         | ×             | Isi Ringkas *                                                    |
| Tingkat Urgensi *                                                          |               | Masukkan Isi ringkas                                             |
| Pilih Tingkat Urgensi                                                      | ~             |                                                                  |
| Klasifikasi                                                                |               |                                                                  |
| Pilih Klasifikasi                                                          | ×             |                                                                  |
| Nomor Naskah *                                                             |               |                                                                  |
| Masukkan nomor naskah                                                      | i Ambil Nomor |                                                                  |
| INEO: Nomor diatas bersifat sementara, nuna untuk pervesuaian file dinital |               | File Naskah 1                                                    |

21

#### 🛞 SRIKANDI KEMENTERIAN PERTANIAN

# Pengguna/User Menn Template Naskah

Template Naskah - List Daftar Template Naskah Ketik untuk memfilter... Q Menampilkan: 10 ~ Filter: File Jenis Naskah Ukuran Nama File Aksi ~ W Unduh SURAT EDARAN Diambil dari Jenis Naskah SURAT EDARAN 139.45 KB W Unduh INSTRUKSI MENTERI 51.53 KB Instruksi Menteri.docx W Unduh SURAT DINAS 496.16 KB Surat Dinas docx TIDAK ADA AKSI W Unduh SURAT EDARAN 139.69 KB Surat Edaran Struktural.docx TIDAK ADA AKSI W Unduh SURAT PERINTAH 496.6 KB Surat Perintah.docx TIDAK ADA AKSI W Unduh SURAT TUGAS 19 KB Surat Tugas docx W Unduh SURAT UNDANGAN INTERNAL 140.56 KB Surat Undangan.docx W Unduh NOTA DINAS 498.86 KB Nota Dinas.docx TIDAK ADA AKSI

Menampilkan 1 sampai 8 dari 8 entri

া

## Pengguna/User

#### Menn Naskah Masuk

| Naskah Masuk - List |                                                                                                    |                                                                                                    |                     |                      |                  |  |  |  |
|---------------------|----------------------------------------------------------------------------------------------------|----------------------------------------------------------------------------------------------------|---------------------|----------------------|------------------|--|--|--|
| Daftar Naskah Masuk |                                                                                                    |                                                                                                    |                     |                      |                  |  |  |  |
| No                  | Tanggal Naskah Masuk                                                                                                    | Uraian Informasi                                                                                                    | Tingkat Urgensi     | Status Tindak Lanjut | Status Baca      |  |  |  |
|                     | Carl Tanggal Naskah Masuk                                                                                                    | Carl Uralan Informasi                                                                                                    | Cari Tingkat Urgen: | Cari Status Tindak   | Carl Status Baca |  |  |  |
| 4                   | Tanggal registrasi : Kamis, 14 April 2022 pukul<br>11.02<br>Tanggal naskah : Kamis, 14 April 2022<br>Nomor naskah : SPRIN/151/III/2022         | Dar: Azmi - Direktur Kearsipan Pusat - ANRI<br>Hal : <b>Permohonan narasumber kearsipan srikandi</b>                                                                                                | BIASA               | SUDAH                | SJIDAH           |  |  |  |
| 2                   | Tanggal registrasi : Jumat, 1 April 2022 pukul<br>15.55<br>Tanggal naskah : Jumat, 1 April 2022<br>Nomor naskah : 103/RC.010/C/IV/2022         | Dari: Ir. Bambang Pamuji, M.Si - Sekretaris Direktorat Jenderal Tanaman Pangan - SEKRETARIAT DIREKTORAT JENDERAL<br>TANAMAN PANGAN - Kementerian coba pertanian<br>Hai : <b>Permintaan data</b>     | BIASA               | BELUM                | SJDAH            |  |  |  |
| 3                   | Tanggal registrasi : Jumat, 1 April 2022 pukul<br>15.33<br>Tanggal naskah : Jumat, 1 April 2022<br>Nomor naskah : 102/TP.000/C/04/2022         | Darl: Dr. Ir. Suwandi, M. Si - Direktur Jenderal Tanaman Pangan - DIREKTORAT JENDERAL TANAMAN PANGAN - Kementerian<br>coba pertanian<br>Hal : <b>penugasan abc</b>                                  | BIASA               | BELUM                | SUDAH            |  |  |  |
| 4                   | Tanggal registrasi : Jumat, 1 April 2022 pukul<br>15:21<br>Tanggal naskah : Jumat, 1 April 2022<br>Nomor naskah : <b>102/TP000/C/IV/2022</b>   | Dari <sup>,</sup> Ir. Bambang Pamuji, M.Si - Sekretaris Direktorat Jenderal Tanaman Pangan - SEKRETARIAT DIREKTORAT JENDERAL<br>TANAMAN PANGAN - Kementerian cobia pertanian<br>Hal : <b>materi</b> | SANGAT SEGERA       | RELIM                | BELUM            |  |  |  |
| 5                   | Tanggal registrasi : Senin, 28 Februari 2022<br>pukul 21.21<br>Tanggal naskah : Senin, 28 Februari 2022<br>Nomor naskah : <b>123/skck/2021</b> | Darí: Karantina - Sesban - barantén<br>Hal : <b>uji coba</b>                                                                                                    | SEGERA              | SUDAH                | SLIDAH           |  |  |  |

# Pengguna/User Menn Pengaturan

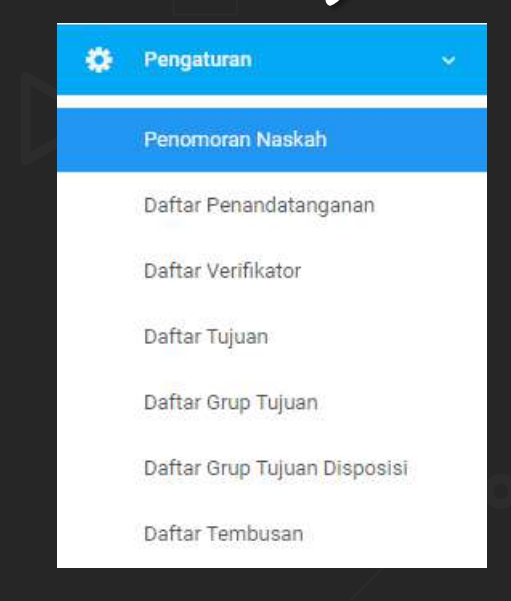

| Daftar Penomoran Otomatis<br>Filter Ketik untuk memfilter. Q. |                           |                   | ,                 | Menampilkan: 10 v |
|---------------------------------------------------------------|---------------------------|-------------------|-------------------|-------------------|
| Jenis Naskah                                                  | Kombinasi                 | Penulisan Bulan 0 | Jenia Penomoran 0 | Aksi              |
| NOTA DINAS                                                    | (N)/(K)/(S}/(M)/(Y)       | ARAB              | SURAT KELUAR      | TIDAX ADA AKSI    |
| SURAT EDARAN                                                  | (KS}-{N}/(K)/(V1)/(M}/(Y) | ARAB              | SURAT KELUAR      | TIDRE ADA ARTI    |
| Manamalikas 1 asmasi 2 dad 2 cotri                            |                           |                   |                   |                   |

#